# Utbildningspaket passage Intro ETG

# Programmeringsmanual

Artikelnr 12318

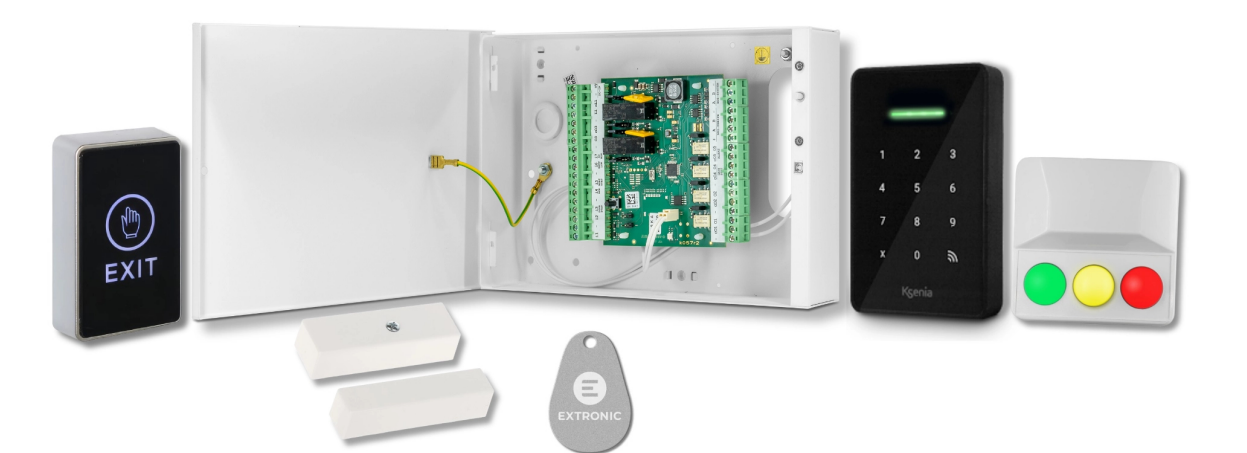

### Utbildningspaket passage lares 4.0 Intro ETG (12318) innehåller:

- Dörrcentral Intro i plåtkapsling (art.nr:12339)
- Utomhusmanöverpanel ergo-X Svart (art.nr:12331)
- Öppnaknapp Touch svart AEB513 (art.nr:21120)
- Lysdiodtablå RGB grön/gul/röd med summer (art.nr 20521)
- Magnetkontakt MC-440 (art.nr 14570
- Mifare bricka lares 4.0 (art.nr 12148)

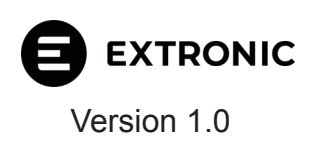

## Steg 1 - Lägg till dörrcentral Intro

Se till att centralapparat är uppdaterad till version 1.29 eller senare, för att uppdatera gå till fliken **Hem** och klicka på gula ikonerna i högra hörnet för att uppdatera:

| Avancerat läge    |                | Ksenia                              | <b>e</b> 9                               |
|-------------------|----------------|-------------------------------------|------------------------------------------|
| Hem               | <b>f</b>       | Hem 😳                               |                                          |
| Områden           | ¢              | System Tid i centralaparat          | Bealtid (                                |
| Hashtags          | #              | lares 4.0 40IP wls 2025-03-06 06:51 |                                          |
| Rum/Ritningar     | Ŀ              |                                     | +P - B1 0.07 A B2 0.02 A 🔋 -             |
| Busstillbehör     |                | Frånkopplad                         |                                          |
| Radiotillbehör    | (( <u>°</u> )) |                                     | Låg spänning batteri (eller ej anslutet) |
| IP enheter        | ů              |                                     | 👾 15.2 📋 0.0                             |
| Användarhantering | Ŕ              | Status<br>Fel                       | 2<br>Mjukvara i centralapparat           |
| Anläggning        | ĉ              |                                     | Firmware och webserver                   |
| Kalender          | C              | <b>I0:</b> in: +24.0° / ut: -       | Firmware                                 |
| Termostater       | ۲              |                                     | 1.128.47                                 |
| Energiförbrukning | Ę              | Fel & sabotage information          | V1.49.0 C15                              |
| Inställningar     | \$             | Controlonoarat                      | MAP./läsare                              |
| Röstmeddelanden   | •;)            | Låg batterispänning                 | Uppdateringar finns att installera!      |
| Realtid           | h              |                                     |                                          |

- 1. Klicka på Busstillbehör och Dörrcentral Intro.
- 2. Klicka på pennan uppe till höger för att starta programmering.
- 3. Klicka på streckkodssymbolen för att lägga till funnet tillbehör.

| Avancerat läge    |       | Ksenia                      |                            |
|-------------------|-------|-----------------------------|----------------------------|
| Hem               | ÷     | Dörrcentral intro           | • 3,1                      |
| Områden           | ¢     | O Dörrcentral intro         | ()                         |
| Hashtags          | #     | (001032)                    | nget objekt vald. Vänligen |
| Rum/Ritningar     | G     |                             | påbörja programmering      |
| Busstillbehör     | ₽     | Centralapparaten har hittat |                            |
| Expansionskort    |       | RS-485 bussen)              |                            |
| Databuss repeater | s     |                             |                            |
| Mottagare         |       |                             |                            |
| MAP./läsare       |       |                             |                            |
| Sirener           |       |                             |                            |
| Bussdetektorer    |       |                             |                            |
| Multisensorer     |       |                             |                            |
| Energimodul energ | jia   |                             |                            |
| Dörrcentral intro |       |                             |                            |
| Padiotillbahör    | ((*)) |                             |                            |

Om dörrcentralen Intro inte dyker upp så är den inte korrekt ansluten, kontrollera kablar och spänning. Välj nu en beskrivning och en dörröppningstid på 5 sekunder;

## Steg 2 - Programmera dörrcentral Intro

Dörrcentralen Intro läggs nu till, fortsätt med:

- 1. Välj en beskrivning för dörrcentral Intro.
- 2. Programmera dörröppningstid till 5 sekunder.
- 3. Tryck på ikonen spara.

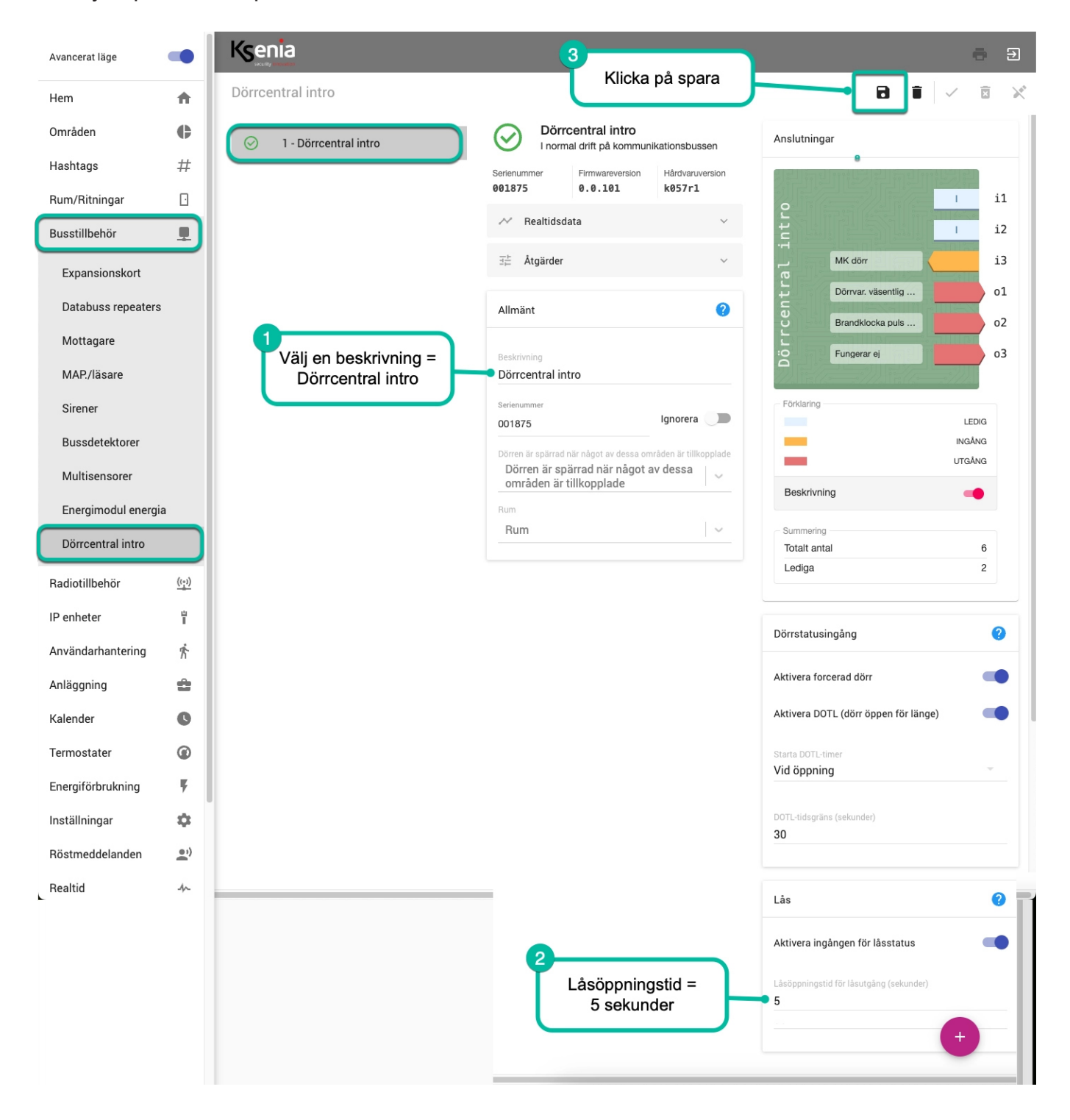

# Steg 3 - Lägg till manöverpanel ergo-X

Klicka på Busstillbehör och MAP/läsare:

- 1. Klicka på Busstillbehör.
- 2. Klicka MAP/läsare.
- 3. Klicka på streckkodssymbolen för att lägga till funnet tillbehör.
- 4. Klicka på spara.

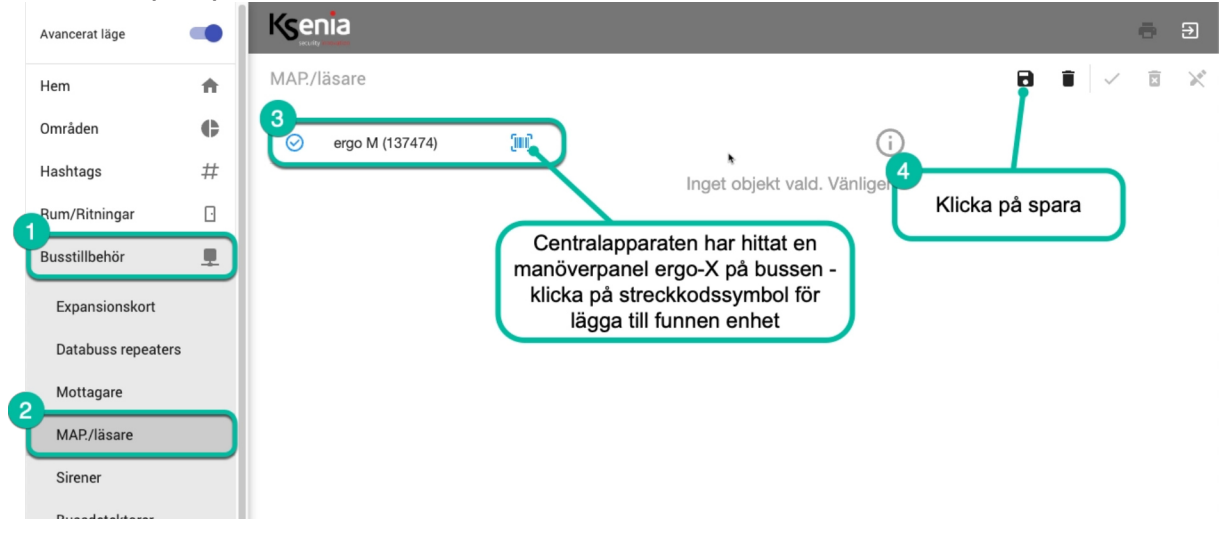

- 1. Välj ett namn för ergo-X
- 2. Välj omedelbar dörröppning

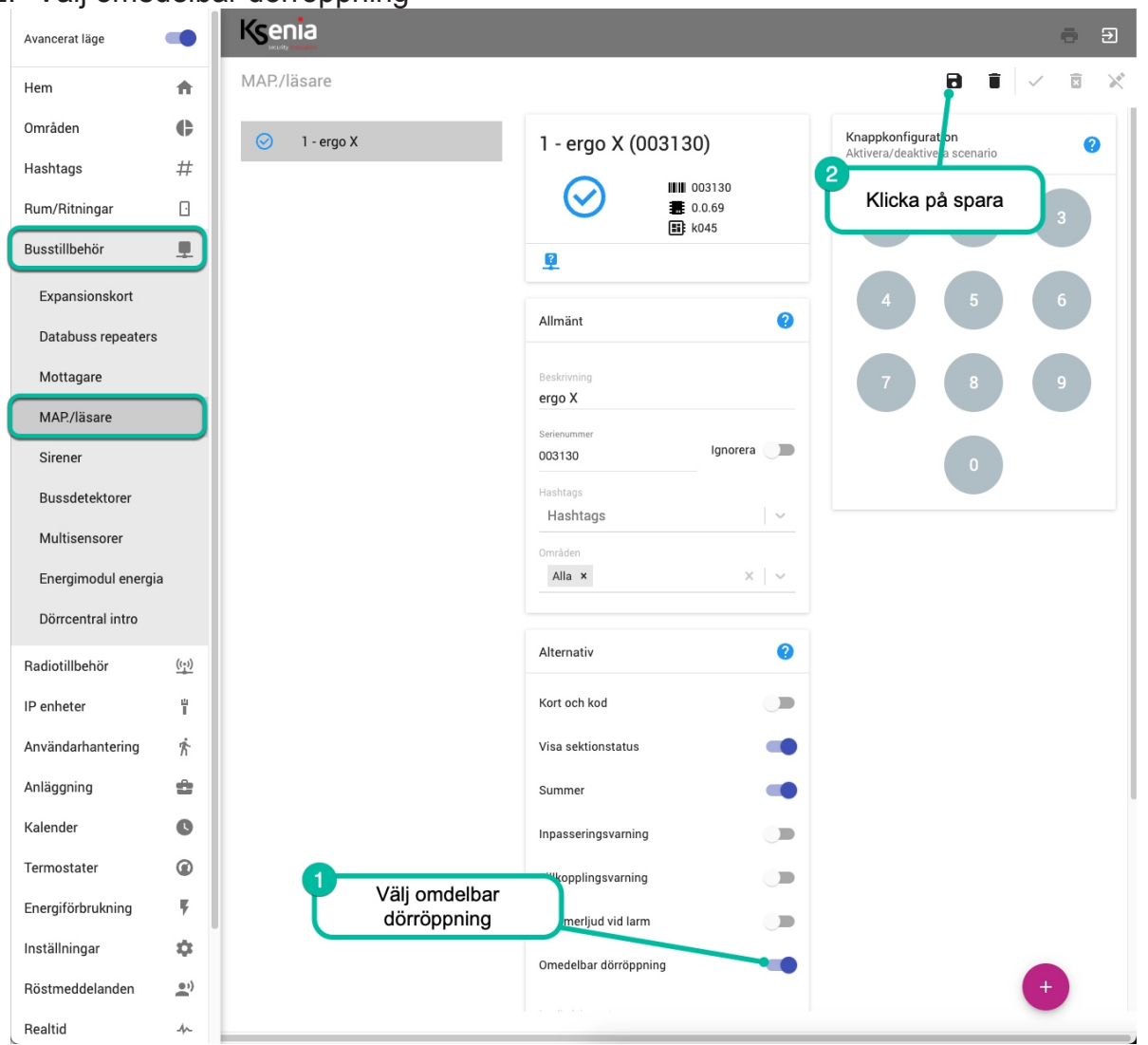

## Steg 4 - Lägg till en sektion för magnetkontakt i dörrcentral Intro

Klicka på **i3** (ingång 3) för att lägga till en sektion för magnetkontakten som är inkopplad på ingång I3:

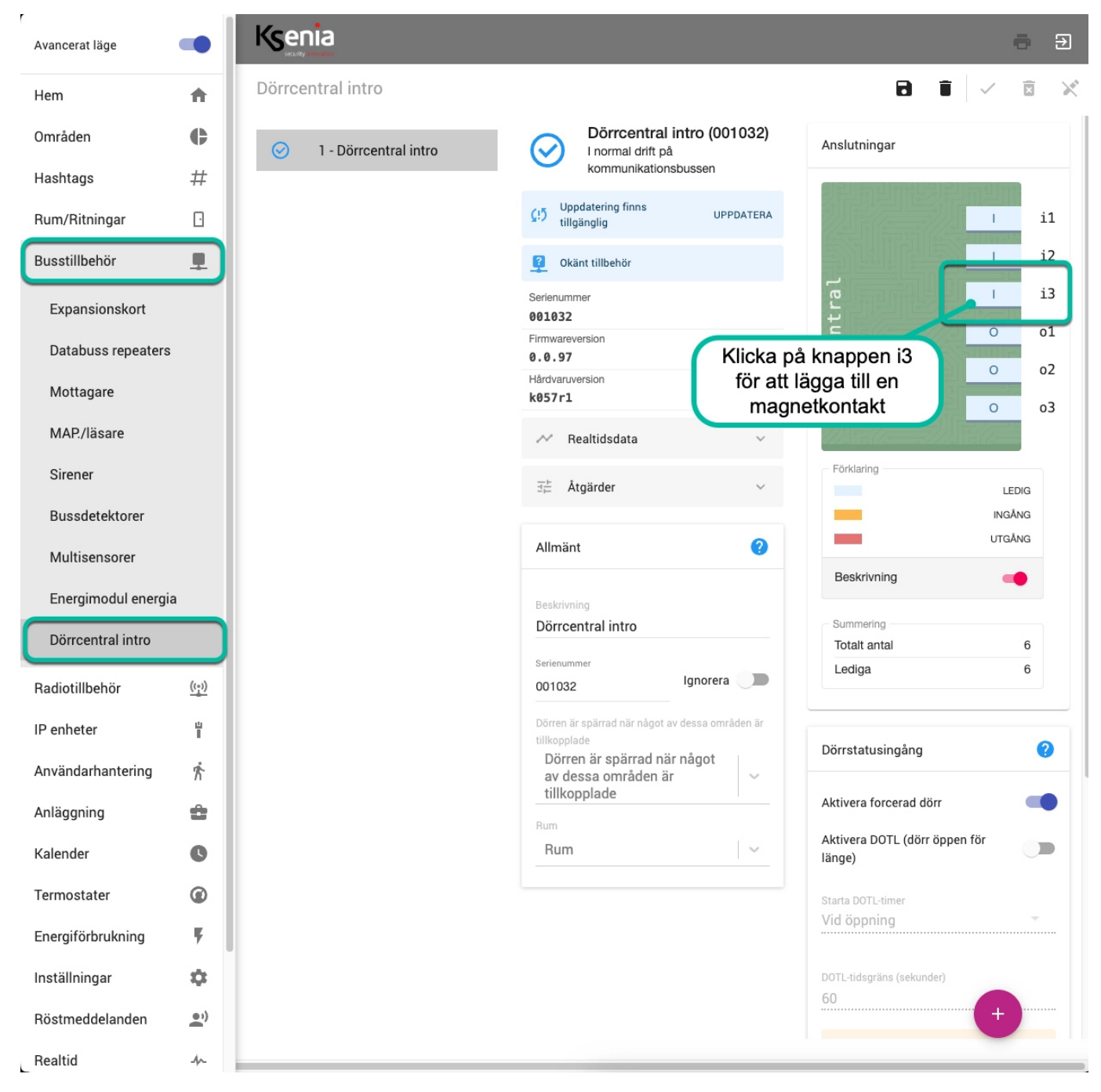

Tryck på spara.

## Steg 5 - Programmera magnetkontakt i dörrcentral Intro

#### Programmera följande:

- 1. Beskrivning: MK huvuddörr
- 2. Områden: Skalskydd
- 3. Balansering: Dubbelbalansering 4,7K + 4,7K
- 4. Detektortyp: Magnetkontakt
- 5. Klicka på knappen **stäng** när du är klar.

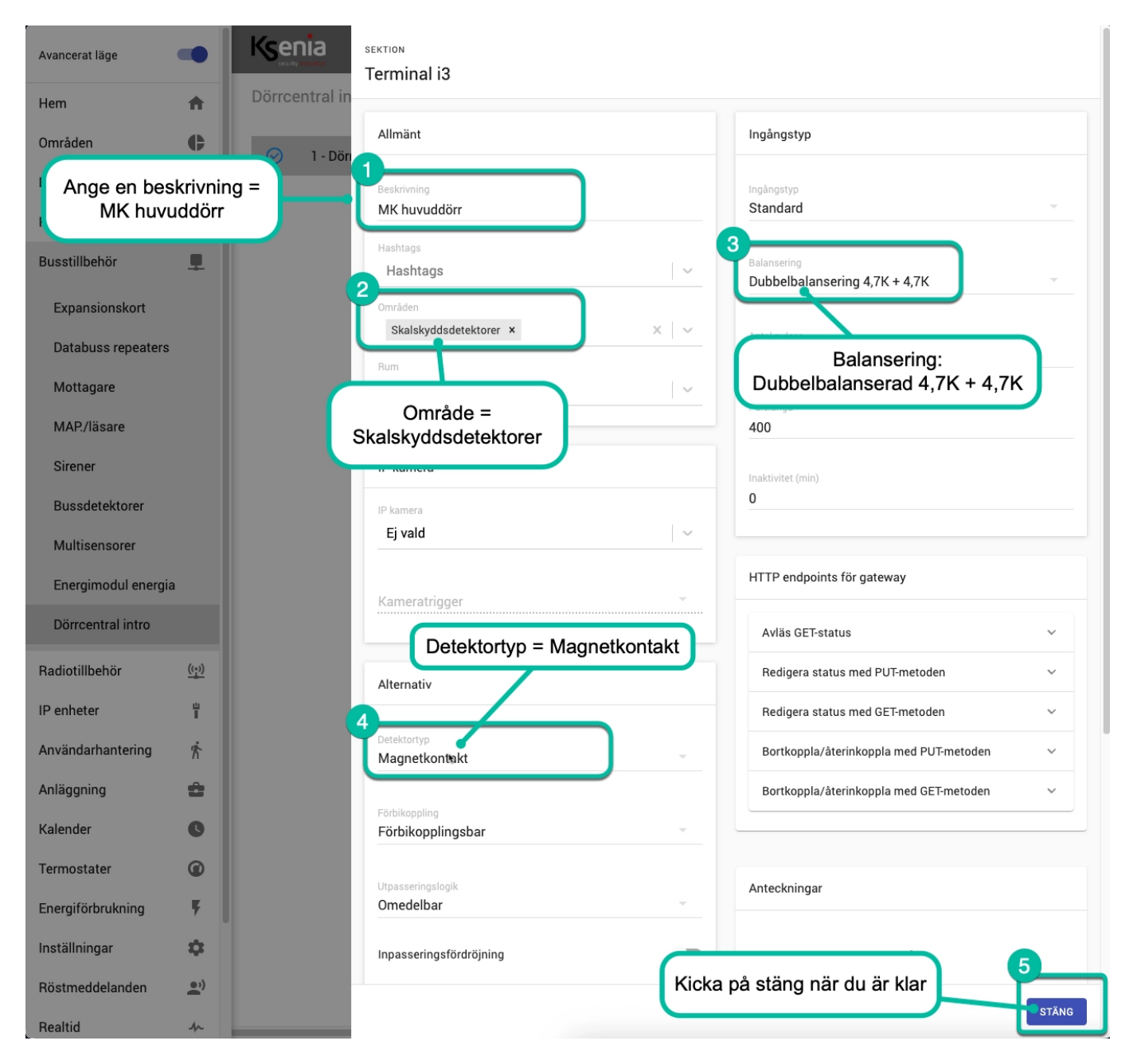

# Steg 6 - Lägg till en utgång för motorlås (nattlås)

Klicka på **o3** (utgång 3) för att lägga till en utgång för Motorlås (nattlås = gul lysdiod) som är ansluten på o3:

| Avancerat läge     |               | Ksenia                  |                                                                   | ÷ Ð                                  |
|--------------------|---------------|-------------------------|-------------------------------------------------------------------|--------------------------------------|
| Hem                | ÷             | Dörrcentral intro       |                                                                   |                                      |
| Områden            | ¢             | ⊘ 1 - Dörrcentral intro | Dörrcentral intro (001032)                                        | Anslutningar                         |
| Hashtags           | #             |                         | (15) Uppdatering finns tillgänglig UPPDATERA                      | 型impini的引起而且milly                    |
| Rum/Ritningar      | D             |                         | Okänt tillbehör                                                   | <u>ا</u> 11                          |
| Busstillbehör      |               |                         | Serienummer                                                       | i i2                                 |
| Expansionskort     |               |                         | Firmwareversion                                                   | IX MK huvuddörr                      |
| Databuss repeaters | S             |                         | Hårdvaruversion                                                   |                                      |
| Mottagare          |               |                         | ✓ Realtidsdata                                                    | 0 o3                                 |
| MAP./läsare        |               |                         | Klicka på utgång                                                  | 3 för att                            |
| Sirener            |               |                         | nagga till en utg<br>motorlås (na                                 | ang for<br>ttlås)                    |
| Bussdetektorer     |               |                         | Allmänt (?)                                                       | INGÂNG                               |
| Multisensorer      |               |                         | Beskrivning                                                       | Beskrivning                          |
| Energimodul energi |               |                         | Dörrcentral intro                                                 | Summering                            |
| Doncentral Intro   |               |                         | 001032 Ignorera                                                   | Totalt antal 6<br>Lediga 5           |
| Radiotillbehör     | (( <u>*))</u> |                         | Dörren är spärrad när något av dessa områden är<br>tillkopplade   |                                      |
| IP enheter         | ī             |                         | Dörren är spärrad när något av v<br>dessa områden är tillkopplade | Dörrstatusingång                     |
| Anläggning         | ж<br>А        |                         | Rum 🗸                                                             | Aktivera forcerad dörr               |
| Kalender           | G             |                         |                                                                   | Aktivera DOTL (dörr öppen för länge) |
| Termostater        | Ø             |                         |                                                                   | Starta DOTL-timer                    |
| Energiförbrukning  | Ķ             |                         |                                                                   | Vid öppning 👻                        |
| Inställningar      | \$            |                         |                                                                   | DOTL-tidsgräns (sekunder)            |
| Röstmeddelanden    | ••)           |                         |                                                                   | 60 +                                 |
| Realtid            | A             |                         |                                                                   |                                      |

## Tryck på spara!

## Steg 6 - Programmera utgången o3 för motorlåset

### Programmera följande:

- 1. Beskrivning: välj namn Motorlås (nattlås = gul lysdiod)
- 2. Polaritet: Normalt öppen (NO)

**3. Läge**: Tillkopplingsstatus

| Avancerat läge      |              |                  | UTGÅNG                     |       |                                |
|---------------------|--------------|------------------|----------------------------|-------|--------------------------------|
| Hem                 | <b>^</b>     | Dörrcentral intr | Terminal 03                |       | Polaritet = Normalt öppen (NO) |
| Områden             | ¢            |                  | Allmänt                    |       | Detaljer                       |
| Has Ange en b       | eskrivni     | ng =             | Beeleringing               |       |                                |
| Motorlå             | s (nattlå    | s)               | Motorlås                   |       | Normalt öppen (NO)             |
| Busstillbehör       |              |                  | Hashtags                   |       | 3                              |
|                     | -            |                  | Hashtags                   |       | Tillkopplingsstatus            |
| Expansionskort      |              |                  | Områden<br>Alla ×          | × I ~ |                                |
| Databuss repeaters  |              |                  | Rum                        |       |                                |
| Mottagare           |              |                  | Rum                        | ~     | Lage – Tilikoppingsstatus      |
| MAP./läsare         |              |                  |                            |       |                                |
| Sirener             |              |                  | HTTP endpoints för gateway |       |                                |
| Bussdetektorer      |              |                  |                            |       |                                |
| Multisensorer       |              |                  | Avias GEI-status           | ~     |                                |
| Energimodul energia | a            |                  |                            |       |                                |
| Dörrcentral intro   |              |                  |                            |       |                                |
| Radiotillbehör      | <u>((†))</u> |                  |                            |       |                                |
| IP enheter          | Ť            |                  |                            |       |                                |
| Användarhantering   | Ŕ            |                  |                            |       |                                |
| Anläggning          | ĉ            |                  |                            |       |                                |
| Kalender            | O            |                  |                            |       |                                |
| Termostater         | Ø            |                  |                            |       |                                |
| Energiförbrukning   | Ŧ            |                  |                            |       |                                |
| Inställningar       | \$           |                  |                            |       |                                |
| Röstmeddelanden     | <u>.</u> ))  |                  |                            |       |                                |
| Realtid             | ~            |                  |                            |       | STÄNG                          |

# Steg 7 - Lägg till en utgång o1 för lysdiod larmsystem tillkopplad

Klicka på **o1** (utgång 1) för att lägga till en utgång för indikering larmsystem tillkopplad (röd lysdiod) som är ansluten på o1:

| Avancerat läge     | •            | Ksenia                  |                                                                                                    | ē Đ                                  |
|--------------------|--------------|-------------------------|----------------------------------------------------------------------------------------------------|--------------------------------------|
| Hem                | ÷            | Dörrcentral intro       |                                                                                                    |                                      |
| Områden            | ¢            | ⊘ 1 - Dörrcentral intro | Dörrcentral intro                                                                                    | Anslutningar                         |
| Hashtags           | #            |                         | C <sup>15</sup> Uppdatering finns tillgänglig UPPDATERA                                              |                                      |
| Rum/Ritningar      | 0            |                         | Serienummer Firmwareversion Hårdvaruversion                                                          | e i1                                 |
| Busstillbehör      |              |                         | 001032 0.0.97 k057r1                                                                                 | i2                                   |
| Expansionskort     |              |                         | Realtidsdate<br>Klicka på knappen o1 för                                                             | Dr MK entre 13                       |
| Databuss repeaters | s            |                         | ≝ <sub>Åtgärder</sub> att lägga till en utgång fo<br>Iysdiod tillkopplad                             | ör ol                                |
| Mottagare          |              |                         | Allmänt (?)                                                                                          | io Motoriãs                          |
| MAP./läsare        |              |                         |                                                                                                    |                                      |
| Sirener            |              |                         | Beskrivning<br>Dörrcentral intro                                                                     | Förklaring                           |
| Bussdetektorer     |              |                         | Serienummer                                                                                          | INGÅNG                               |
| Multisensorer      |              |                         | 001032 Ignoreia                                                                                      | UTGÅNG                               |
| Energimodul energ  | ia           |                         | Dörren är spärrad när något av dessa områden är tillkopplade<br>Dörren är spärrad när något av dessa | Beskrivning                          |
| Dörrcentral intro  |              |                         |                                                                                                    | Summering                            |
| Donociniarinaro    |              |                         | Rum                                                                                                  | Lediga 4                             |
| Radiotillbehör     | <u>((_))</u> |                         |                                                                                                    |                                      |
| IP enheter         | ů            |                         |                                                                                                    | Därretetueingång 🥥                   |
| Användarhantering  | Ŕ            |                         |                                                                                                    |                                      |
| Anläggning         | ÷            |                         |                                                                                                    | Aktivera forcerad dörr               |
| Kalender           | C            |                         |                                                                                                    | Aktivera DOTL (dörr öppen för länge) |
| Termostater        | 0            |                         |                                                                                                    | Starta DOTL-timer                    |
| Energiförbrukning  | Ę            |                         |                                                                                                    | Vid öppning                          |
| Inställningar      |              |                         |                                                                                                    | DOTL-tidsgräns (sekunder)            |
| Röstmeddelanden    | ••)          |                         |                                                                                                    | 60                                   |
| Realtid            | h            |                         |                                                                                                    |                                      |

## Tryck på spara!

# Steg 8 - Programmera utgång o1 för lysdiod larmsystem tillkopplad

#### Programmera följande:

- 1. Beskrivning: Lysdiod larmsystem tillkopplad (röd lysdiod)
- 2. Läge: Tillkopplingsstatus

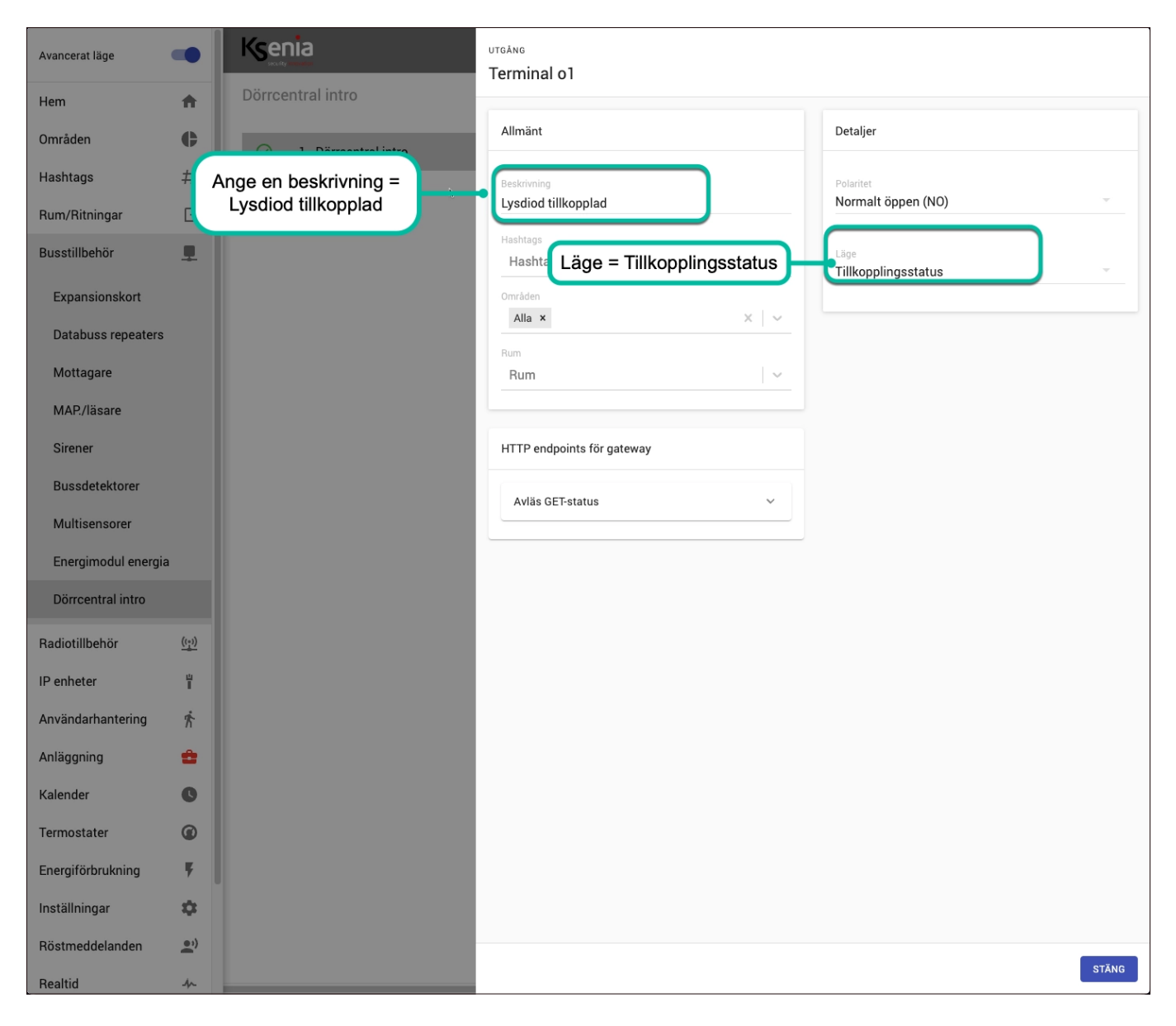

## Steg 9 - Klicka på ikonen Spara session

Ksenia ē Avancerat läge 8 Dörrcentral intro Î × × Hem ħ Dörrcentral intro (001032) ¢ Områden V nslutningar 1 - Dörrcentral intro I normal dr # Klicka på ikonen Hashtags (!) Uppdatering fi för att spara k Rum/Ritningar  $\Box$ i1 Okänt tillbehör Ĩ. i2 Busstillbehör L I Serienummer 001032 MK huvuddörr i3 )örrcentral Expansionskort Firmwareversion 0.0.97 Larmsystem. o1 Databuss repeaters Hårdvaruversion 0 o2 k057r1 Mottagare Motorlås ٥3 Realtidsdata N MAP./läsare ∃≟ Åtgärder Förklaring Sirener LEDIG Bussdetektorer INGÅNG 2 Allmänt UTGÅNG Multisensorer Beskrivning Energimodul energia Dörrcentral intro Summering Dörrcentral intro Sei Totalt antal 6 Ignorera 🔵 001032 Lediga 3 Radiotillbehör ((<u>+</u>)) Dörren är spärrad när något av dessa områden är ľ IP enheter Dörren är spärrad när något av dessa områden är tillkopplade Dörrstatusingång 2 Användarhantering Ŕ Aktivera forcerad dörr Rum ÷ Anläggning Aktivera DOTL (dörr öppen för länge) 0 Kalender Termostater 0 Vid öppning Energiförbrukning Ķ DOTL-tidsgräns (sekunder) Inställningar Ċ. 60 Röstmeddelanden •) Realtid A

Klicka på ikonen Spara session för att spara programmering:

## Steg 10 - Klicka på ikonen Tillämpa session

Ksenia ē Avancerat läge Dörrcentral intro × × Hem ħ Dörrcentral intro (001032) ¢ Områden ~ Anslutningar 1 - Dörrcentral intro l normal drift på k # Hashtags Klicka på ikonen Tillämpa (!) Uppdatering finns till för att tillämpa Rum/Ritningar  $\Box$ i1 programmering Okänt tillbehör T. i2 Busstillbehör Serienummer 001032 MK huvuddörr i3 Expansionskort Firmwareversion 0.0.97 Larmsystem. o1 Databuss repeaters Hårdvaruversion 0 o2 k057r1 Mottagare Motorlås ٥3 Realtidsdata N MAP./läsare ∃≟ Åtgärder Förklaring Sirener LEDIG Bussdetektorer INGÅNG 2 Allmänt UTGÅNG Multisensorer Beskrivning Energimodul energia Dörrcentral intro Summerina Dörrcentral intro Totalt antal 6 Ignorera 🔵 001032 Lediga 3 Radiotillbehör ((<u>+</u>)) Dörren är spärrad när något av dessa områden är ľ IP enheter Dörren är spärrad när något av dessa områden är tillkopplade Dörrstatusingång 2 Användarhantering Ŕ Aktivera forcerad dörr Rum Anläggning ÷ Aktivera DOTL (dörr öppen för länge) 0 Kalender Termostater 0 Vid öppning Energiförbrukning Ķ DOTL-tidsgräns (sekunder) Inställningar Ċ. 60 Röstmeddelanden •) Realtid A

Klicka på ikonen Tillämpa för att tillämpa programmering:

# Steg 11 - Lägga till passagebricka på användare Nisse

Klicka på **Användarhantering** och **Användare** för att lägga till en passagebricka (Mifare tagg) på användare Nisse:

| Avancerat läge    |                     |                                        |                                                          | ē | € |
|-------------------|---------------------|----------------------------------------|----------------------------------------------------------|---|---|
| Hem               | A                   | Användare                              | ۵                                                        |   |   |
| Områden           | ¢                   | 1 - Nisse                              | (i)                                                      |   |   |
| Hashtags          | #                   |                                        | Inget objekt vald. Vänligen välj ett objekt från listan. |   |   |
| Rum/Ritningar     | Ŀ                   |                                        |                                                          |   |   |
| Busstillbehör     |                     | Klicka på användare<br>Nisse för öppna | *                                                        |   |   |
| Radiotillbehör    | $\frac{((+))}{(+)}$ | användaren                             |                                                          |   |   |
| IP enheter        | Ц<br>П              |                                        |                                                          |   |   |
| Användarhantering | Ŕ                   |                                        |                                                          |   |   |
| Profiler          |                     |                                        |                                                          |   |   |
| Användare         |                     |                                        |                                                          |   |   |
| Anläggning        | 2                   |                                        |                                                          |   |   |
| Kalender          | Q                   |                                        |                                                          |   |   |
| Termostater       | ۲                   |                                        |                                                          |   |   |
| Energiförbrukning | Ψ.                  |                                        |                                                          |   |   |
| Inställningar     | \$                  |                                        |                                                          |   |   |
| Röstmeddelanden   | •;)                 |                                        |                                                          |   |   |
| Realtid           | 4~                  |                                        |                                                          |   |   |
| Händelselogg      | ٦                   |                                        |                                                          |   |   |
| Tjänster          |                     |                                        |                                                          |   |   |
| Installatör       | <b>L</b> =          |                                        |                                                          |   |   |
|                   |                     |                                        |                                                          |   |   |
|                   |                     |                                        |                                                          |   |   |
|                   |                     |                                        |                                                          |   |   |
| L                 |                     |                                        |                                                          | _ |   |

## Tryck på spara!

# Steg 12 - Lägga till passagebricka

Klicka på **Användarhantering** och **Användare** för att lägga till en passagebricka (Mifare tagg) på användare Nisse:

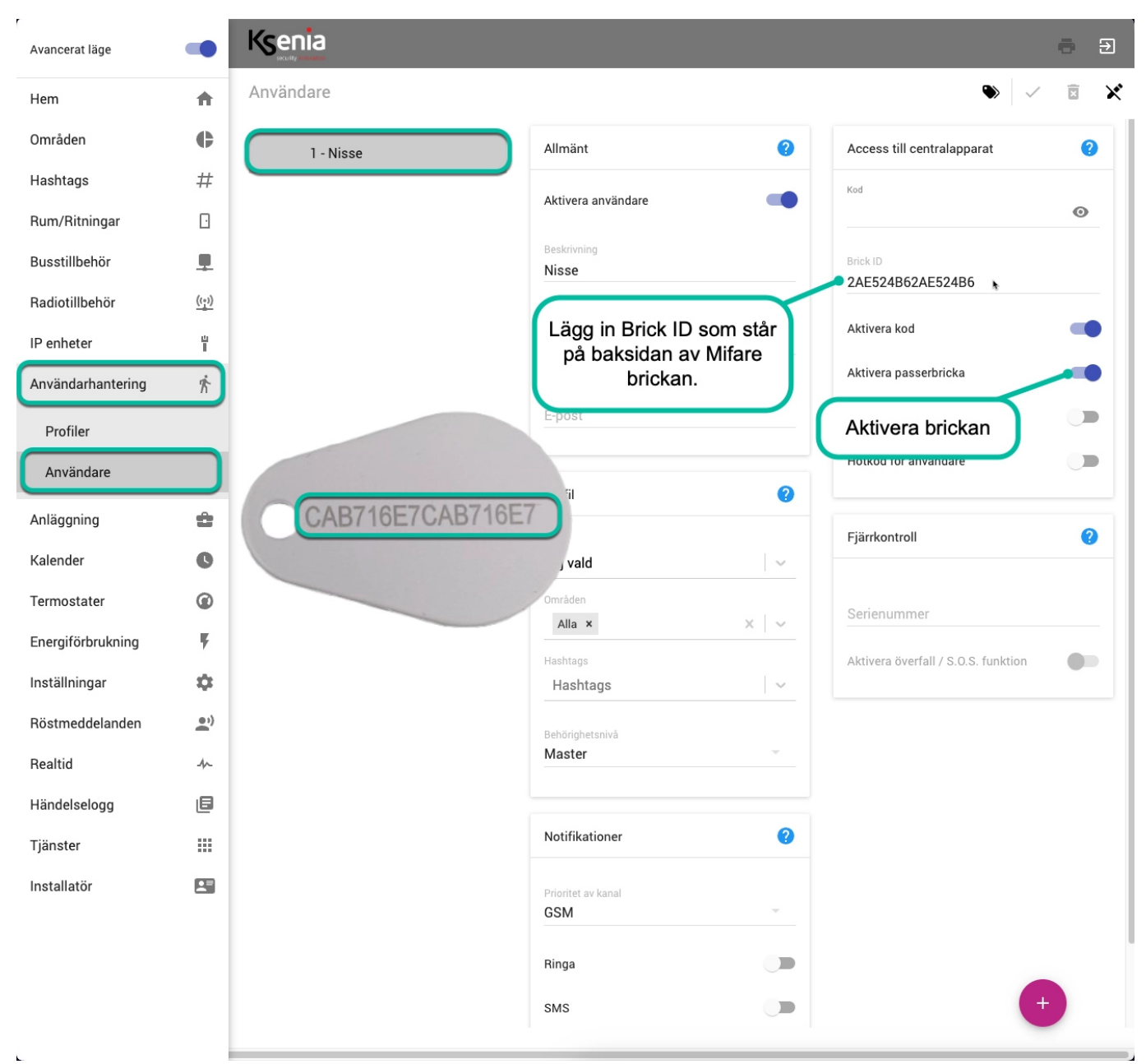

#### Tryck på spara och sedan Tillämpa!

Nu är programmeringen klar, se nästa sida för handhavande.

## Handhavande

**Till- och frånkoppling samt dörröppning med bricka på manöverpanel ergo-X:** Läsaren för Mifare brickor är i högra hörnet på manöverpanel ergo-X:

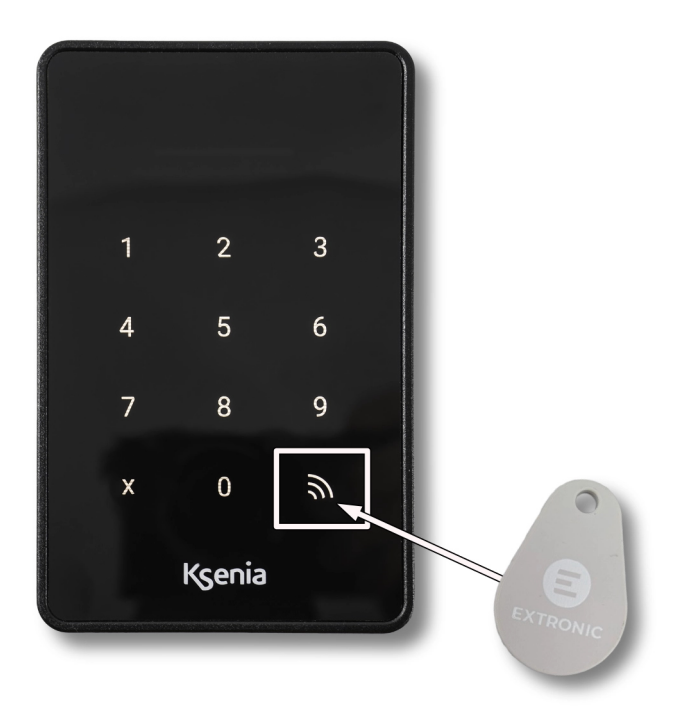

#### Öppna dörr dagtid med en passagebricka på manöverpanel ergo-X::

Visa brickan på läsaren (i högra hörnet), daglåset ska öppnas (grön lysdiod tänds).

#### Tillkoppling via manöverpanel ergo-X:

Visa tagg eller tryck användarkoden för Nisse på manöverpanel Ergo-X, tryck sedan på knapp 1 i en sekund.

När tillkoppling sker låses motorlås (röd lysdiod tänds) och daglåset (grön lysdiod släcks) låser för dörren ska låsas.

#### Frånkoppling via manöverpanel ergo-X::

Visa tagg eller tryck användarkoden för Nisse på manöverpanel Ergo-X, tryck sedan på knapp 0 i en sekund.

När frånkoppling sker låses motorlås upp (röd lysdiod släcks) och daglåset (grön lysdiod tänds) drar för dörren ska öppnas.